## 其他设置

- 1. 描述
  2. 显示网格线
  3. 当失去焦点时隐藏选择效果
- 4. 仅在操作时显示滚动条
- 5. 忽略隐藏

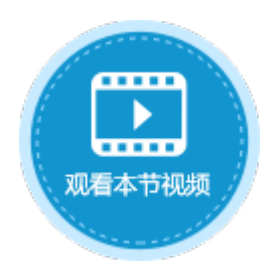

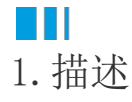

在表格的设置中,还有一些其他的设置,包括显示网格线、当失去焦点时隐藏选择效果、仅在操作时显示滚动条、忽略隐藏。

#### 2. 显示网格线

选中表格并右击,在右键菜单中选择"表格设置",弹出表格设置对话框,在"外观"页签下,可设置是否显示网格线。默认为勾选状态

图1 显示网格线

| 录格设置            | × |
|-----------------|---|
| 外观 编辑选择 其他行为 数据 |   |
| 显示              |   |
| ☑ 列头            |   |
| 列头的行数: 1 🗘      |   |
| ☑ 行头            |   |
|                 |   |
| ☑ 显示网格线         |   |
| □ 当失去焦点时隐藏选择效果  |   |
|                 |   |

显示网格线时,运行后表格显示如下:

图2 显示网格线时

| ì   | [] | 迶 | 万 | I | 表 |
|-----|----|---|---|---|---|
| × . |    |   | / | ч | n |

|   | 订单编号 | 订单日期      | 客户名称 | 采购员 | 是否完成 |
|---|------|-----------|------|-----|------|
| 1 | A001 | 2017/5/19 | 国顶公司 | 小张  | 是    |
| 2 | A002 | 2017/5/22 | 通恒机械 | 小李  | 是    |
| 3 | A003 | 2017/5/23 | 森通   | 小王  | 否    |
| 4 | A004 | 2017/5/24 | 光明产业 | 小赵  | 否    |
| 5 | A005 | 2017/5/27 | 迈多贸易 | 小李  | 否    |
| 6 | A006 | 2017/6/5  | 祥通   | 小王  | 是    |
| 7 | A007 | 2017/6/6  | 广通   | 小赵  | 否    |
|   |      |           |      |     |      |

#### 订单列表

|   | 订单编号 | 订单日期      | 客户名称 | 采购员 | 是否完成 |
|---|------|-----------|------|-----|------|
| 1 | A001 | 2017/5/19 | 国顶公司 | 小张  | 是    |
| 2 | A002 | 2017/5/22 | 通恒机械 | 小李  | 是    |
| 3 | A003 | 2017/5/23 | 森通   | 小王  | 否    |
| 4 | A004 | 2017/5/24 | 光明产业 | 小赵  | 否    |
| 5 | A005 | 2017/5/27 | 迈多贸易 | 小李  | 否    |
| 6 | A006 | 2017/6/5  | 祥通   | 小王  | 是    |
| 7 | A007 | 2017/6/6  | 广通   | 小赵  | 否    |
|   |      |           |      |     |      |

#### 

#### 3. 当失去焦点时隐藏选择效果

选中表格并右击,在右键菜单中选择"表格设置",弹出表格设置对话框,在"外观"页签下,可设当失去焦点时是否隐藏选择效果。默 认不勾选。

图4 当失去焦点时不隐藏选择效果

# ◆ 表格设置 × 外观 编辑选择 其他行为 数据 显示 ⑦ 列头 列头的行数: 1 ÷ ⑦ 行头 □ 显示选择列 ② 显示网格线 □ 当失去焦点时隐藏选择效果

当失去焦点时,不隐藏选择的效果,如下图所示。

图5 不隐藏选择效果

| 0 | 订单列表 |
|---|------|
|---|------|

× +

 $\leftarrow \rightarrow \mathbf{C}$  ( ) localhost:65346

#### 订单列表

|   | 订单编号 | 订单日期      | 客户名称 | 采购员 | 是否完成 |
|---|------|-----------|------|-----|------|
| 1 | A001 | 2017/5/19 | 国顶公司 | 小张  | 是    |
| 2 | A002 | 2017/5/22 | 通恒机械 | 小李  | 是    |
| 3 | A003 | 2017/5/23 | 森通   | 小王  | 否    |
| 4 | A004 | 2017/5/24 | 光明产业 | 小赵  | 否    |
| 5 | A005 | 2017/5/27 | 迈多贸易 | 小李  | 否    |
| 6 | A006 | 2017/6/5  | 祥通   | 小王  | 是    |
| 7 | A007 | 2017/6/6  | 广通   | 小赵  | 否    |
|   |      |           |      |     |      |

勾选此项后,当失去焦点后,表格中隐藏选择的效果,如下图所示。

图6 隐藏选择效果

| 🚹 订单列表                              | × +             | -     |
|-------------------------------------|-----------------|-------|
| $\leftrightarrow$ $\rightarrow$ C ( | localhost:65346 | \$ \$ |

### 订单列表

|   | 订单编号 | 订单日期      | 客户名称 | 采购员 | 是否完成 |
|---|------|-----------|------|-----|------|
| 1 | A001 | 2017/5/19 | 国顶公司 | 小张  | 是    |
| 2 | A002 | 2017/5/22 | 通恒机械 | 小李  | 是    |
| 3 | A003 | 2017/5/23 | 森通   | 小王  | 否    |
| 4 | A004 | 2017/5/24 | 光明产业 | 小赵  | 否    |
| 5 | A005 | 2017/5/27 | 迈多贸易 | 小李  | 否    |
| 6 | A006 | 2017/6/5  | 祥通   | 小王  | 是    |
| 7 | A007 | 2017/6/6  | 广通   | 小赵  | 否    |
|   |      |           |      |     |      |

# ▲ 4. 仅在操作时显示滚动条

选中表格并右击,在右键菜单中选择"表格设置",弹出表格设置对话框,在"外观"页签下,可设置仅在操作时显示滚动条,默认为勾选状态。

图7 仅在操作时显示滚动条

≤ ☆

#### 🚺 表格设置

| 外观 编辑选择 其他行为 数据 |
|-----------------|
| 显示              |
| ☑ 列头            |
| 列头的行数: 1 ♀      |
| ☑ 行头            |
| □ 选择列           |
| □ 汇总行           |
| ✓ 网格线           |
| □ 当失去焦点时隐藏选择效果  |
| ☑ 编辑状态图标及提示     |
| ☑ 仅在操作时显示滚动条    |

勾选后,仅在操作表格时显示滚动条。比如将鼠标移入到表格区域,或者编辑表格中的数据时,可显示滚动条。

|   | √订单编号・ | 订单日期       | - | 客户名称 <mark>▼</mark> | 采购员 | - | 是? |
|---|--------|------------|---|---------------------|-----|---|----|
| 1 | A001   | 2017/05/19 |   | 国顶公司                | 小张  |   | 是  |
| 2 | A002   | 2017/05/22 |   | 通恒机械                | 小李  |   | 是  |
| 3 | A003   | 2017/05/23 |   | 森通                  | 小王  |   | 否  |
| 4 | A004   | 2017/05/24 |   | 光明产业                | 小赵  |   | 否  |
| 5 | A005   | 2017/05/27 |   | 迈多贸易                | 小李  |   | 否  |
| 6 | A006   | 2017/06/05 |   | 祥通                  | 小王  |   | 是  |
| 7 | A007   | 2017/06/06 |   | 广通                  | 小赵  |   | 否  |
|   |        |            |   |                     |     |   |    |
|   |        |            |   |                     |     |   |    |
|   |        |            |   |                     |     |   |    |
|   |        |            |   |                     |     |   |    |

图8 显示滚动条

将鼠标移出表格区域时,就不会显示滚动条。

图9 不显示滚动条

|   | 订单编号▼ | 订单日期 🔹     | 客户名称• | 采购员 🔹 | 是? |
|---|-------|------------|-------|-------|----|
| 1 | A001  | 2017/05/19 | 国顶公司  | 小张    | 是  |
| 2 | A002  | 2017/05/22 | 通恒机械  | 小李    | 是  |
| 3 | A003  | 2017/05/23 | 森通    | 小王    | 否  |
| 4 | A004  | 2017/05/24 | 光明产业  | 小赵    | 否  |
| 5 | A005  | 2017/05/27 | 迈多贸易  | 小李    | 否  |
| 6 | A006  | 2017/06/05 | 祥通    | 小王    | 是  |
| 7 | A007  | 2017/06/06 | 广通    | 小赵    | 否  |
|   |       |            |       |       |    |
|   |       |            |       |       |    |

不勾选时,则会一直显示之前样式的滚动条。

图10 之前样式的滚动条

|     | 订单编号▼ | 订单日期 🔹     | 客户名称• | 采购员 🔹 | Ę |
|-----|-------|------------|-------|-------|---|
| 1   | A001  | 2017/05/19 | 国顶公司  | 小张    | 틌 |
| 2   | A002  | 2017/05/22 | 通恒机械  | 小李    | 틋 |
| 3   | A003  | 2017/05/23 | 森通    | 小王    | 겉 |
| 4   | A004  | 2017/05/24 | 光明产业  | 小赵    | 겉 |
| 5   | A005  | 2017/05/27 | 迈多贸易  | 小李    | 겉 |
| 6   | A006  | 2017/06/05 | 祥通    | 小王    | 틨 |
| 7   | A007  | 2017/06/06 | 广通    | 小赵    | 겉 |
|     |       |            |       |       |   |
|     |       |            |       |       |   |
| · . |       |            |       |       | ► |
|     |       |            |       |       | _ |

## Ⅰ5. 忽略隐藏

将表格的一部分设置为"忽略隐藏",可使用小部分的面积显示较多的表格数据。

在页面中,选择一些列,右键设置为"隐藏"。

#### 图11 隐藏列

|    | A | В   | С  | D  | E  | F   | G          | Η  | Ι  | J  | Κ  | L   | M  | N  | 0  | Ρ | Q  | R  | S | Т | U | V | Ψ | X | Y  | Ζ  | AA | AB | AC I | AD AE | A Tr | 101    | ιщ Λ | тат | ٥K | AL | AM | AN A | O AF | AQ |
|----|---|-----|----|----|----|-----|------------|----|----|----|----|-----|----|----|----|---|----|----|---|---|---|---|---|---|----|----|----|----|------|-------|------|--------|------|-----|----|----|----|------|------|----|
| 1  |   |     |    |    |    |     |            |    |    |    |    |     |    |    |    |   |    |    |   |   |   |   |   |   |    |    |    |    |      |       | 20   | 趵      | 切    |     |    | Ī  |    |      |      |    |
| 2  |   |     |    |    |    |     |            |    |    |    |    |     |    |    |    |   |    |    | 订 | 单 | 列 | 表 |   |   |    |    |    |    |      |       |      | 复      | 制    |     |    |    |    |      |      |    |
| 3  |   |     |    |    |    |     |            |    |    |    |    |     |    |    |    |   |    |    |   |   |   |   |   |   |    |    |    |    |      |       | Ê    | 粘      | 贴    |     |    |    |    |      |      |    |
| 4  |   | ì   | 単  | 编  | 3  |     | ٦ <u>ت</u> | 単E | 期  |    |    | 酒   | 沪  | 名利 | 弥  |   |    |    |   | 地 | 址 |   |   |   | I  | 联系 | 私  |    |      | 联系    |      | 插      | λ    |     |    |    | 是  | 否完   | 砚    |    |
| 5  |   | [ì] | 「単 | 编  | 弓] | [ì] | J単         | 日  | 期] |    | [耄 | 沪   | 名和 | 弥] |    |   | [地 | 1址 | ] |   |   |   |   |   | [聍 | 係  | 人] |    | [联   | 系电    | ì    | 扳      | 分为   | 两列  | 1  | ]  | [是 | 否学   | 記成]  |    |
| 6  |   |     |    |    |    |     |            |    |    |    |    |     |    |    |    |   |    |    |   |   |   |   |   |   |    |    |    |    |      |       |      | - APRI | 险    |     |    |    |    |      |      |    |
| 7  |   | 1   |    |    |    |     |            |    |    |    |    |     |    |    |    |   |    |    |   |   |   |   |   |   |    |    |    |    |      |       |      | 1003   | Mah  |     |    |    |    |      |      |    |
| 8  |   | 1   |    |    |    |     |            |    |    |    |    |     |    |    |    |   |    |    |   |   |   |   |   |   |    |    |    |    |      |       |      | 列      | 宽    |     |    |    |    |      |      |    |
| 9  |   | 表   | 格1 |    |    |     |            |    |    |    |    |     |    |    |    |   |    |    |   |   |   |   |   |   |    |    |    |    |      |       |      | 隐      | 藏    |     |    |    |    |      |      |    |
| 10 |   | 请   | 在当 | 旨前 | 表  | 格楼  | 莫板         | 衍  | 位置 | 置绑 | ]定 | [ì] | 単  | 表] | 表的 | 守 | 段  | •  |   |   |   |   |   |   |    |    |    |    |      |       |      | 显      | 示    |     |    |    |    |      |      |    |
| 11 |   |     |    |    |    |     |            |    |    |    |    |     |    |    |    |   |    |    |   |   |   |   |   |   |    |    |    |    |      |       |      |        |      |     |    |    |    |      |      |    |
| 12 |   |     |    |    |    |     |            |    |    |    |    |     |    |    |    |   |    |    |   |   |   |   |   |   |    |    |    |    |      |       |      |        |      |     |    |    |    |      |      |    |
| 13 |   |     |    |    |    |     |            |    |    |    |    |     |    |    |    |   |    |    |   |   |   |   |   |   |    |    |    |    |      |       |      |        |      |     |    |    |    |      |      |    |
| 14 |   |     |    |    |    |     |            |    |    |    |    |     |    |    |    |   |    |    |   |   |   |   |   |   |    |    |    |    |      |       |      |        |      |     |    |    |    |      |      |    |

隐藏列的同时会将表格中的数据隐藏,因此选择表格模板行中被隐藏列的单元格,在"表格设置-设计-列设置"区域,勾选"忽略隐藏"

图12 忽略隐藏

|   |                                               |   |                                                                                           |                                       |     |          |        |               |               |     |         |   |                |         |   |           |       |   |   |                        |                |        | 表格     | ŝI              | 具                |                        |   |    |         |         |    |      |    |      |    |    |          |    |    | 活:   | 7棺     |     |    |    |             |          |          |            |         |    |
|---|-----------------------------------------------|---|-------------------------------------------------------------------------------------------|---------------------------------------|-----|----------|--------|---------------|---------------|-----|---------|---|----------------|---------|---|-----------|-------|---|---|------------------------|----------------|--------|--------|-----------------|------------------|------------------------|---|----|---------|---------|----|------|----|------|----|----|----------|----|----|------|--------|-----|----|----|-------------|----------|----------|------------|---------|----|
|   | 插入                                            |   |                                                                                           | 设计                                    |     |          | 2      | Æ             |               |     | 数       | 婮 |                |         | 安 | £         |       |   | 发 | 布                      |                |        | ř      | 2ìt             | -                |                        |   |    |         |         |    |      |    |      |    |    |          |    |    |      |        |     |    |    |             |          |          |            |         |    |
|   | ] 列头<br>] 行头<br>] 选择列<br>式选项                  |   | 查询                                                                                        | ● ● ● ● ● ● ● ● ● ● ● ● ● ● ● ● ● ● ● | = # | A↓<br>Z↓ | ђ<br>; | 収載<br>无限<br>う | 记录<br>周<br>査道 | 影   | 数       | 技 | <b>.</b><br>濡加 | 載       | t | 加載<br>100 | )<br> | 銰 |   | 允<br>添<br>た<br>一<br>更新 | 午編<br>加新<br>午册 | 辑行 除 □ |        | 了 忽<br>] 自<br>列 | 98略<br>目动<br>125 | <b>陰</b> 瀬<br> 合弁<br>置 | 嵌 | 快表 | 速枝 • 格柏 | f式<br>試 |    |      |    |      |    |    |          |    |    |      |        |     |    |    |             |          |          |            |         |    |
|   |                                               |   |                                                                                           | Q                                     | 5   |          |        |               |               |     | :       |   | ×              |         | ~ |           | ţ     | ŝ |   |                        |                |        |        |                 |                  |                        |   |    |         |         |    |      |    |      |    |    |          |    |    |      |        |     |    |    |             |          |          |            |         |    |
| • | 1<br>2<br>3                                   | A | В                                                                                         | C                                     | D   | E        | F      | G             | H             | I : | I       | J | K              | L       | M | N         |       | ) | P | Q                      | R              | s<br>订 | T<br>佯 | U<br>L歹         | 」 T<br>11君       | V<br>Ę                 | W | X  | Y       | Z       | AI | A AI | BA | CA   | DI | AE | AF       | AG | AH | . A] | I A,   | J A | AK | AL | AJ          | I AI     | I A      | 0 #        | 4Ρ      | AQ |
|   | 4                                             |   | ì.<br>Lì                                                                                  | 「単<br>T 畄                             | 编编  | 寻<br>是1  | []     | 订<br>T曲       | 単             |     | 期<br>87 |   | ्रि            | ₹<br>ZÊ | 扩 | 名称        | 称     |   |   | Г <del> + </del>       | 1 +1+          | -1     | 圳      | 빗놰              |                  |                        |   |    | ſĒ      | 联<br>译圣 | 系ノ |      | ſ  | ΠŤ : | 联系 | 系  | 电ì<br>£1 | 舌  |    | Г.   | 采<br>剄 | 购物  | 员司 |    | t<br>t<br>t | 분건<br>문건 | 5<br>5 全 | ्ति<br>इ.स | λ<br>θη |    |
|   | 5<br>6<br>7<br>8<br>9<br>10<br>11<br>12<br>13 |   | [1] 半编写][1] 半面朔] [合广石称] [L地址] [玉东八] [玉东屯话] [未购页] [定否元成]<br>素格1<br>请在当前表格模板行位置绑定[订单表]表的字段。 |                                       |     |          |        |               |               |     |         |   |                |         |   |           |       |   |   |                        |                |        |        |                 |                  |                        |   |    |         |         |    |      |    |      |    |    |          |    |    |      |        |     |    |    |             |          |          |            |         |    |
|   | 14                                            |   |                                                                                           |                                       |     |          |        |               |               |     |         |   |                |         |   |           |       |   |   |                        |                |        |        |                 |                  |                        |   |    |         |         |    |      |    |      |    |    |          |    |    |      |        | Τ   |    |    |             |          |          |            |         |    |

运行后,隐藏列的数据也将会显示在表格中,通过移动滚动条查看所有数据。

图13 显示隐藏数据

| 客户名称 💽 | 地址 -        | 联系人 🖃 |     |
|--------|-------------|-------|-----|
| 国顶公司   | 天府东街 30 号   | 方先生   | (0! |
| 通恒机械   | 东园西甲 30 号   | 黄小姐   | (0) |
| 森通     | 常保阁东 80 号   | 王先生   | (0: |
| 光明产业   | 广发北路 10 号   | 黄雅玲   | (0) |
| 迈多贸易   | 临翠大街 80 号   | 陈先生   | (0) |
| 祥通     | 花园东街 90 号   | 刘先生   | (0' |
| 广通     | 平谷嘉石大街 38 号 | 王先生   | (0' |
|        |             | -     |     |
| 4      |             |       | Þ   |

回到顶部